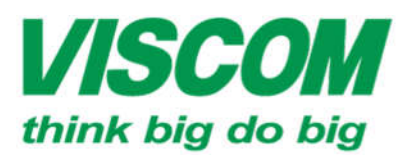

# **//SCOM** CÔNG TY CỔ PHẦN VISCOM

DC: 59 Trần Tuấn Khải, P.5 , Q.5 DT: (08) 62.599599 Fax: (08) 6290.9616 Email: info@viscom vo

DT: (0511) 6259599 Fax: (0511) 3655588

DT: (04) 3769.0470 Fax: (04) 3769.0461

## HƯỚNG DẫN NHANH VÀ CẤU HÌNH KẾT NỐI 3G TRÊN DWR-116 (A2/1.05)

- B1: Kết nối cổng mạng LAN của DWR-116 tới PC, mở trình duyệt web IE, gõ http://192.168.0.1 dăng nhập theo thông tin login:
  - Username: admin 0
  - Password: để trống (mặc định)
- B2: Setup  $\rightarrow$  Internet  $\rightarrow$  Manual Internet Connection Seup. -

| Product Page : DWR                      | -116                                                                                                    |                                                                                                    |       |        | Firmware Version : V1.05  |
|-----------------------------------------|----------------------------------------------------------------------------------------------------|----------------------------------------------------------------------------------------------------|-------|--------|---------------------------|
| D-Lin                                   | k                                                                                                    |                                                                                                    |       |        | $\prec$                   |
| DWR-116                                 | SETUP                                                                                                    | ADVANCED                                                                                                    | TOOLS | STATUS | SUPPORT                   |
| INTERNET                                | INTERNET CONNI                                                                                                    | FERNET CONNECTION Helpful Hints                                                                                                    |       |        |                           |
| WIRELESS SETTINGS                       | There are two ways to set up your Internet connection; you can use the Web-based Internet                               |                                                                                                    |       |        | If you are new to         |
| NETWORK SETTINGS                        | Connection Setup Wizard, or you can manually configure the connection. networking and have<br>never configured a route  |                                                                                                    |       |        | never configured a router |
| LOGOUT<br>Internet<br>Offline<br>Reboot | INTERNET CONNEL<br>If you would like to u<br>Router to the Internet<br>Note : Before launchi<br>Quick Installation Guid | before, click on internet<br>Connection Setup<br>Wizard and the router<br>will guide you through a<br>few simple steps to get<br>your network up and<br>running.<br>• If you consider yourself<br>an advanced user and<br>have configured a router<br>before, click Manual<br>Internet Connection<br>Setup to Inout all the |       |        |                           |
|                                         | If you would like to construct the button below.                                                                        | settings manually.<br>More                                                                                                    |       |        |                           |

B3: Chon 4G LTE/3G trong muc Internet connection type.

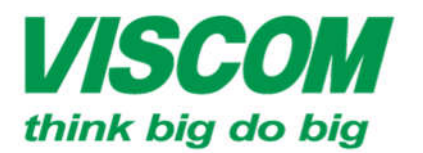

### SCOM CÔNG TY CỔ PHẦN VISCOM

\* TP Hồ Chi Minh ĐC: 59 Trần Tuấn Khải, P.5 , Q.5 ĐT: (08) 62.599599 Fax: (08) 6290.9616 Email: info@viscom.vn \* Đà Năng ĐC: 06 Trần Tổng, Q. Thank Khê ĐT: (0511) 6259599 Fax: (0511) 3655588 Email:info@viscom.vn \* Hà Nội ĐC: 22 Lỏ 12A Trung Yên 10, Q. Cầu Giáy ĐT: (04) 3769.0470 Fax: (04) 3769.0461 Email: info@viscom.vn

| INTERNET CONNECTION TYPE                                               |                                                                                 |
|------------------------------------------------------------------------|---------------------------------------------------------------------------------|
| Choose the mode to be used by the re                                   | outer to connect to the Internet.                                               |
| My Internet Connection is                                              | Dynamic IP (DHCP)                                                               |
| Failover Internet Type is                                              | Static IP<br>Dynamic IP (DHCP)                                                  |
| DYNAMIC IP (DHCP) INTERNE                                              | PPPOE (Username / Password)                                                     |
| Use this Internet connection type<br>you with IP Address information   | L2TP (Username / Password)<br>4G LTE /3G<br>and / or a discrimine and password. |
|                                                                        |                                                                                 |
| ,<br>Host Name :                                                       |                                                                                 |
| Host Name :<br>Primary DNS Server :                                    |                                                                                 |
| ,<br>Host Name :<br>Primary DNS Server :<br>Secondary DNS Server :     |                                                                                 |
| Host Name :<br>Primary DNS Server :<br>Secondary DNS Server :<br>MTU : | 0 (bytes) MTU default = 1500                                                    |

- B4: Chọn Manual.
- B5: Chọn country **VietNam**  $\rightarrow$  Chọn một trong các nhà mạng trong mục **Telecom**:
  - MobiFone (nếu dùng sim 3G MobiFone).
  - Vinaphone (nếu dùng sim 3G Vinaphone).
  - Chọn **Others** nếu sử dụng các sim 3G của các nhà mạng khác.

| Dial-Up Profile : | O Auto-Detection    |   |   |
|-------------------|---------------------|---|---|
| Country :         | Vietnam             |   | ~ |
| Telecom :         | Mobifone            |   |   |
| 3G Network :      | Vinaphone<br>Others | ~ |   |

- B6: Khai báo các thông số 3G vào các trường cần thiết:

Lưu ý: Bước này chỉ sẽ thực hiện nếu chọn Others, nói cách khác chỉ thực hiện trên các nhà mạng 3G KHÔNG được liệt tên vào danh sách trên.

• Dialed number: \*99#

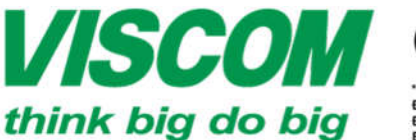

# **SCOM** CÔNG TY CỔ PHẦN VISCOM

ĐC: 59 Trần Tuấn Khải, P.5 , Q.5 ĐT: (08) 62.599599 Fax: (08) 6290.9616 Email: info@viscom.vn

ĐC: 06 Trần Tốn DC: 06 fran folig, Q. maik kite DT: (0511) 6259599 Fax: (0511) 3655588 Email:info@viscom.vn DC: 22 Ló 12A Trung Yèn 10, Q. Cầu Giấy DT: (04) 3769.0470 Fax: (04) 3769.0461 Email: info@viscom.vn

• APN: Thông số APN của nhà mạng theo bảng dưới đây:

| Dial No. 🖪 | APN 🔽      | UserName 🛛 🔽 | Password 🖃 | ProfileName 🛛 🔽 | Operator 🔽 | Country 🔄 R |
|------------|------------|--------------|------------|-----------------|------------|-------------|
| *99#       | m-wap      | mms          | mms        | Mobifone        |            | Vietnam     |
| *99#       | m3-world   | mms          | mms        | Vinaphone       |            | Vietnam     |
| *99#       | e-connect  |              |            | Viettel - DCOM  | Viettel    | Vietnam     |
| *99#       | v-internet |              |            | Viettel         | Viettel    | Vietnam     |
| *99#       | e-internet |              |            | EVNtelecom      |            | Vietnam     |

Thí dụ bên dưới được thực hiện với sim 3G DCOM của Viettel:

| 4G LTE /3G INTERNET CONNECTION TYPE                                     |                      |  |
|-------------------------------------------------------------------------|----------------------|--|
| Enter the information provided by your Internet Service Provider (ISP). |                      |  |
| Dial-Up Profile :                                                       | O Auto-Detection     |  |
| Country :                                                               | Vietnam 🗸            |  |
| Telecom :                                                               | Others V             |  |
| 3G Network :                                                            | WCDMA/HSPA 🗸         |  |
| Username :                                                              | (optional)           |  |
| Password :                                                              | (optional)           |  |
| Verify Password :                                                       | (optional)           |  |
| Dialed Number :                                                         | *99# ×               |  |
| Authentication :                                                        | Auto V               |  |
| APN :                                                                   | e-connect (optional) |  |
| Pin Code :                                                              |                      |  |
| Reconnect Mode :                                                        | Auto  Manual         |  |
| Maximum Idle Time :                                                     | 600 seconds          |  |
| Primary DNS Server :                                                    |                      |  |
| Secondary DNS Server :                                                  |                      |  |
| Keep Alive :                                                            | O Disable 🖲 Use Ping |  |

B7: Chọn Save Settings. Thiết bị sẽ reboot lại, sau khi reboot thành công, đèn của biểu tượng internet (hình quả địa cầu – thứ 2 tính từ trái qua) sẽ sáng màu xanh lá → Kết nối 3G đã thành công.

#### DONE